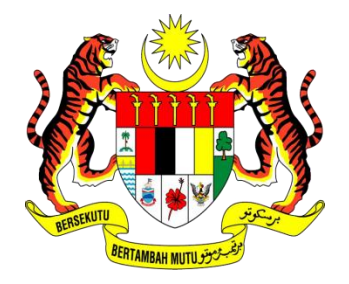

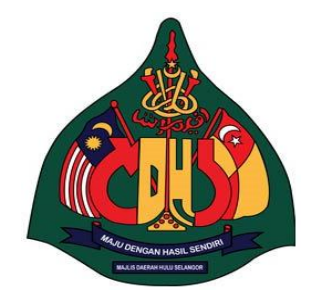

# MAJLIS DAERAH HULU SELANGOR

SISTEM SEMAKAN HASIL ONLINE MDHS

| Bil | Isi Kandungan                     | Muka Surat |
|-----|-----------------------------------|------------|
| 1.  | Pengenalan                        | 2          |
| 2.  | Pendahuluan                       | 2-8        |
| 3.  | Utama / My Dashboard              | 9          |
| 4.  | Semakan                           | 10-11      |
| 5.  | Semakan – Taksiran Transaksi      | 12         |
| 6.  | Pembayaran melalui FPX            | 13         |
| 7.  | Pengesahan Pembayaran melalui FPX | 14         |
| 8.  | Pilihan Bank                      | 15         |
| 9.  | Log Masuk Internet Perbankan      | 16         |
| 10. | Pengesahan Bank                   | 17         |
| 11. | Paparan Status FPX                | 18         |
| 12. | Maklum Balas Pembayaran FPX       | 19-20      |
| 13. | Tukar Kata Laluan                 | 20         |
| 14. | Kemaskini Maklumat                | 21         |
| 15. | Pertanyaan                        | 22-23      |
| 16. | Posting                           | 24-27      |

### 1.0. Pengenalan

Sistem Semakan Hasil Online MDHS adalah sistem pembayaran yang dilakukan melalui FPX. Dengan adanya sistem ini, pengguna boleh membayar cukai dengan mudah hanya menggunakan hujung jari tanpa perlu beratur panjang di kaunter tanpa membazirkan masa, tenaga dan kos.

#### 2.0. Pendahuluan

Di dalam bahagian ini, pengguna akan diberikan penerangan mengenai bagaimana untuk memulakan sistem :

- Memulakan Sistem.
- Log Masuk ke Sistem

### 2.1. Memulakan Sistem

http://hasilonline.mdhs.gov.my/login.php?page=dashboard&dashid=1

Rajah 1.1.: Pelayar web

#### Penerangan

Untuk memulakan sistem, pengguna perlu klik ikon pelayar web yang terdapat di skrin komputer. Kemudian pengguna perlu memasukan alamat IP sistem di dalam ruang alamat pelayar web seperti Rajah 1.1.

### 2.2. Log masuk ke dalam sistem

| MyID :             |                  |
|--------------------|------------------|
| Kata Laluan :      |                  |
| Log Masuk          | Reset            |
| <u>Daftar Baru</u> | Lupa Kata Laluan |

Rajah 1.2. : Log masuk ke dalam sistem

### Penerangan

Setelah alamat sistem ditaip, satu antara muka log masuk ke dalam sistem akan dipaparkan seperti Rajah 1.2.

| MyID :             | 861023-23-5414          |
|--------------------|-------------------------|
| Kata Laluan :      | •••                     |
| Log Masuk          | Reset                   |
| <u>Daftar Baru</u> | <u>Lupa Kata Laluan</u> |

Rajah 1.3. : Memasukkan Nama Pengguna dan Kata Laluan

## Penerangan

Seterusnya pengguna perlu memasukkan Nama Pengguna dan Kata Laluan di dalam ruang-ruang yang telah disediakan. Setelah kedua-dua ruang diisi, klik pada butang **Log Masuk**. Link **Daftar Baru** adalah untuk mendaftar serta link Lupa **Kata Laluan** adalah untuk menukar kata laluan yang baru.

# 2.3 Daftar Pengguna

| aftar Pengguna Baru            |                           |                 |
|--------------------------------|---------------------------|-----------------|
| laklumat Pengguna              |                           |                 |
| Nama                           |                           |                 |
| No Kp<br>* cth: 561231-14-5513 | ≭ (kiik ikon untuk reset) |                 |
| Katalaluan                     |                           |                 |
| Katalaluan<br>[Semula]         |                           |                 |
| Emel                           |                           |                 |
| No Tel Bimbit                  |                           |                 |
|                                |                           | Seterusova>> Ra |

Rajah 1.4. : Mendaftar sebagai pengguna akaun

## Penerangan

Seterusnya bagi membuat pendaftaran pengguna baru, pengguna perlu klik pada **Daftar Baru** dan melengkapkan setiap ruang. Kemudian klik butang **Seterusnya** bagi meneruskan proses pendaftaran.

## 2.4 Daftar Akaun

| Pengguna / Daftar Baru - Daftar Aka                     | aun Cukai & Sewaan |                             |   |                                     |                          |
|---------------------------------------------------------|--------------------|-----------------------------|---|-------------------------------------|--------------------------|
| Daftar Baru - Daft                                      | ar Akaun Ci        | ukai & Sewaan               |   |                                     |                          |
| Maklumat Pengguna                                       |                    |                             |   |                                     |                          |
| ld Pengguna                                             | 861007-08-6130     |                             |   |                                     |                          |
| Nama                                                    | aida binti hasan   |                             |   |                                     |                          |
| Emel                                                    | aishah_hanan@y     | Mendaftar                   |   |                                     |                          |
| kata laluan                                             | 123                | no.akaun cukai              | J |                                     |                          |
| Maklumat Akaun (Cukai)   No No Akaun   1. 0909110000036 | r cth : 0902010000 | 072                         |   | Klik untuk menamba<br>akaun cukai   | ah                       |
| Maklumat Akaun (Sewaan)<br>No No Akaun<br>1.            | M                  | endaftar no.akaun<br>sewaan |   | Klik untuk menambah<br>akaun sewaan | Tambah Rekod Buang Rekod |
|                                                         |                    |                             |   |                                     | Tambah Rekod Buang Rekod |
|                                                         |                    |                             |   |                                     | Seterusnya>>             |

Rajah 1.5. : Mendaftar maklumat akaun cukai atau sewaan

### Penerangan

Selepas klik butang **Seterusnya** pengguna akan melihat paparan di atas. Pada bahagian ini, pengguna dikehendaki memasukkan no akaun cukai atau sewaan yang ingin didaftarkan dibawah nama pengguna.

Klik butang **Tambah Rekod** bagi tujuan tambahan akaun manakala klik butang **Buang Rekod** bagi memadamkan no akaun yang tidak berkaitan. Apabila selesai memasukkan maklumat berkaitan, klik butang **Seterusnya** bagi proses selanjutnya.

| 2.5 | Paparan | Akaun | Didaftarkan |  |
|-----|---------|-------|-------------|--|
|-----|---------|-------|-------------|--|

| Pengguna / Daftar Baru - Papar Aka<br>Papar Akaun Dida | un Didaftarkan         |                                            |
|--------------------------------------------------------|------------------------|--------------------------------------------|
| Maklumat Pengguna                                      |                        |                                            |
| USERNAME                                               | 861007-08-6130         |                                            |
| NAMA                                                   | AIDA BINTI HASAN       |                                            |
| EMAIL                                                  | aishah_hanan@yahoo.com |                                            |
| Maklumat Akaun Cukai   No No Akaun   1 0909110000036   |                        | Pemegang Akaun<br>Si II AlMAN Rin Y INI IS |
| Maklumat Akaun Sewaan                                  |                        |                                            |
| Tiada Rekod                                            |                        |                                            |
|                                                        |                        | Selesai                                    |

Rajah 1.6. : Paparan maklumat yang telah didaftarkan oleh pengguna

## Penerangan

Bahagian ini memaparkan berkenaan maklumat akaun yang telah didaftrkan oleh pengguna. Ia merupakan paparan terakhir setelah tamat proses pendaftaran. Apabila pengguna klik butang **Selesai**, pengguna akan dibawa ke muka daftar masuk.

## 2.6 Lupa Katalaluan

| Pengguna / Email katalaluan |                                                                                                  |                                |
|-----------------------------|--------------------------------------------------------------------------------------------------|--------------------------------|
| Email katalaluan            |                                                                                                  |                                |
| Email Katalaluan            |                                                                                                  |                                |
| Kenyataan                   | Sila masukkan email anda yang sah didalam sistem ini<br>untuk mendapatkan katalaluan sistem ini. |                                |
| Email                       |                                                                                                  |                                |
|                             |                                                                                                  | Seterusnva>> Paparan Log Masuk |
|                             |                                                                                                  |                                |

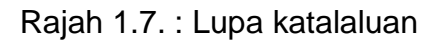

### Penerangan

Sekiranya pengguna lupa katalaluan yang telah didaftarkan. Pengguna perlu memasukkan email yang digunakan semasa proses pendaftaran bagi membolehkan pengguna memperolehi katalaluan baru bagi daftar masuk sistem. Kemudian klik butang **Seterusnya** bagi meneruskan proses penghantaran katalaluan.

## 2.7 Lupa Katalaluan

| Pengguna / Daftar Baru - Email Kata<br> | laluan                                                                                                    |
|-----------------------------------------|----------------------------------------------------------------------------------------------------|
| Daftar Baru - Ema                       | il Katalaluan                                                                                                    |
| Maklumat Pengguna                       |                                                                                                    |
| ld Pengguna                             | 861007-08-6130                                                                                                    |
| Nama                                    | aida binti hasan                                                                                                    |
| Emel                                    | aishah_hanan@yahoo.com Klik <b>Emai Katalauan</b> bagi                                                                                                    |
| Kenyataan                               | Emel akan dihantar kepada anda, sila rujuk emel anda untuk katalaluan anda.<br>Sebarang permasalah lain sila hubungi pihak kami.<br>Sekian. Terima kasih. |
|                                         | Klik <b>Log Keluar</b> untuk ke laman<br>utama<br>Log Keluar Emel Katalaluan                                                                              |

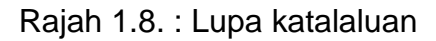

### Penerangan

Maklumat berkenaan Id Pengguna, Nama dan Email akan dipaparkan semula bagi tujuan pengesahan email yang digunakan adalah email sah pengguna.

Kemudian pengguna perlu klik pada butang **Email Katalaluan** bagi penghantarann katalaluan terkini. Selepas itu, pengguna perlu klik **Log Keluar** untuk ke laman utama.

## 3.0. Utama / My Dashboard

#### 3.1. Muka Utama

| Ofistem                                      | OSemakan Rerkhidmatan melalui MyID |                |
|----------------------------------------------|------------------------------------|----------------|
|                                              | Fratu, Jutal 06, 2011   Muka Utami | a   Log Keluar |
| 861023-23-5414<br>Tahap Pengguna: Registered | Utama / Ny Dashboard /             |                |
| E SEMAKAN                                    |                                    |                |
| TUKAR KATALUAN                               |                                    |                |
| II KEMASKIM                                  |                                    |                |
| e Minimize                                   |                                    |                |
|                                              |                                    |                |

Rajah 1.9: Muka Utama

### 3.2. Menu

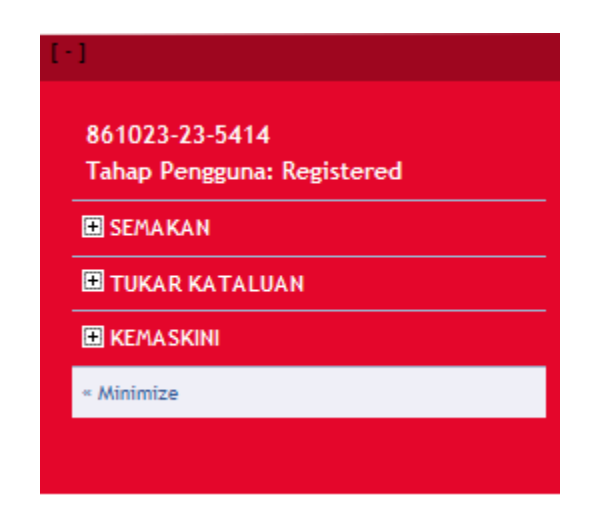

Rajah 1.10: Menu Semakan, Tukar Kata Laluan dan Kemaskini

### Penerangan

Klik pada menu Semakan untuk ke paparan Semakan.

#### 4.0. Semakan

#### 4.0.1 Transaksi

| Sei | makan               |                   |                                            |                                                   |                  |                   |                  |
|-----|---------------------|-------------------|--------------------------------------------|---------------------------------------------------|------------------|-------------------|------------------|
| Se  | narai akaun mengi   | ikut perkhidmatan |                                            |                                                   |                  |                   |                  |
| No  | <u>Perkhidmatan</u> | <u>No Akaun</u>   | <u>Nama</u>                                | <u>KP Baru/</u><br><u>KP Lama/</u><br>No Syarikat | <u>Bil Cukai</u> | <u>Bil Sewaan</u> | <u>Transaksi</u> |
| 1.  | Taksiran            | 0907120060006     | (L6)JAMALUDIN BIN ABD WAHAB                |                                                   | Bil              | -                 | Transaksi        |
| 2.  | Taksiran            | 0914110020032     | TANG CHAW BAK & TANG AH KOW                | /<br>5823931                                      | Bil              | -                 | <u>Transaksi</u> |
| 3.  | Taksiran            | 0916030000917     | (S11)ROSLI BIN SULONG                      | /<br>7008401                                      | Bil              |                   | <u>Transaksi</u> |
| 4.  | Taksiran            | 0906100000018     | IJ INDUSTRIES SDN.BHD.                     |                                                   | Bil              | -                 | Transaksi        |
| 5.  | Taksiran            | 0915140070003     | LEE CHENG HAN, HOH YOON YEW & HOH LIAN LOO | 520808105884                                      | Bil              | -                 | Transaksi        |

Rajah 1.11: Senarai Akaun mengikut Perkhidmatan

#### Penerangan

Paparan di atas menunjukkan **Semakan** mengikut No Akaun, Nama, KP Baru/KP Lama/No Syarikat, Bil Cukai dan Transaksi. Di sini pengguna boleh menyemak Transaksi serta Bil Cukai dengan Klik pada Link **Bil** dan **Transaksi**.

Apabila pengguna klik link Bil ia memaparkan bentuk bil cukai seperti **Rajah 1.12**. Link Transaksi pula akan memaparkan **Rajah 1.13** berkenaan transaksi pembayaran yang telah dilakukan oleh pengguna akaun.

### 4.0.2 Bil Cukai

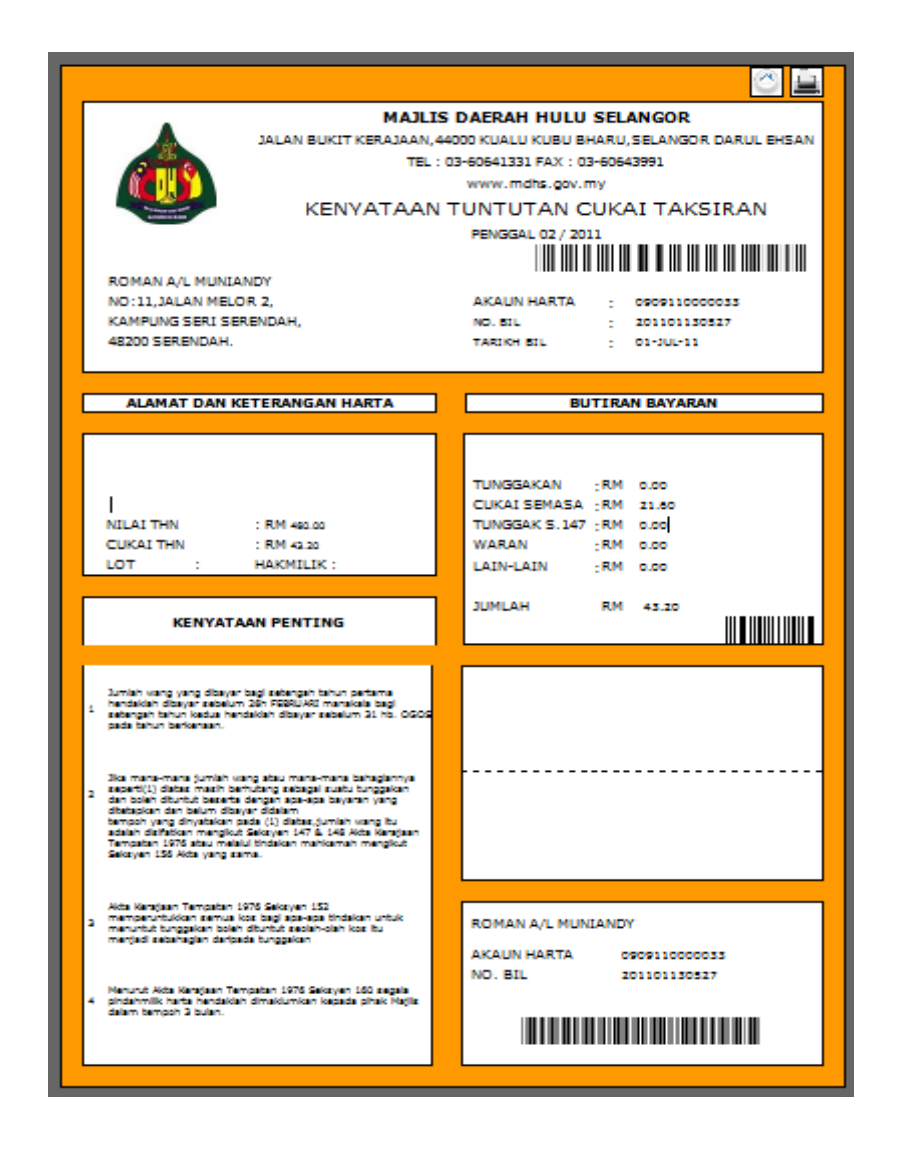

Rajah 1.12: Bil Cukai

#### Penerangan

Paparan di atas menunjukkan maklumat keseluruhan yang terlibat dengan pemilik bil berkenaan.

| na: Registered | a / Sellidikali - Taksiran ; Transaksi |                                                                                |          |       |                 |          |                |         |
|----------------|----------------------------------------|--------------------------------------------------------------------------------|----------|-------|-----------------|----------|----------------|---------|
| Sen            | nakan - Taksiran : T                   | Transaksi                                                                      |          |       |                 |          |                |         |
| LUAN           |                                        |                                                                                |          |       |                 |          |                |         |
| Mak            | dumat Taksıran                         |                                                                                |          |       |                 |          |                |         |
|                |                                        | . 0000100010110                                                                |          |       |                 | NOLOT    |                |         |
|                | MUKIN                                  | : Serendah                                                                     |          |       |                 | NO. HAKI | MILIK :        |         |
|                | ALAMAT HARTA                           | : 5-403A<br>CHAZARA APARTMENT S<br>RESORT SERENDAH                             | SERENDAH | GOLF  |                 |          |                |         |
|                |                                        | RESURT, SERENDAR.                                                              |          |       |                 |          |                |         |
|                | PEMILI                                 | : LIM THUAN SENG<br>NO.9 JLN PJS 9/4A<br>BANDAR SUNWAY<br>46150 PETALING JAYA. |          |       |                 | BAKI SEE | 3ELUM :-246.00 |         |
| BIL            | TARIKH DOKUMEN                         | No Dokumen                                                                     | Hasil    | Tahun | Penggal         | Debit    | Kredit         | Baki    |
|                | Baki Sebelum 01-01-2006                |                                                                                |          |       | 33              | 0.00     | -246.00        | -246.00 |
| <b>-1</b> .    | 01/01/2006 Bil Cukai                   | 200601023111                                                                   | 61601    | 2006  | 01              | 243.00   | 0.00           | -3.00   |
| 2.             | 01/07/2006 Bil Cukai                   | 200601099072                                                                   | 61601    | 2006  | 02              | 243.00   | 0.00           | 240.00  |
| 3.             | 04/09/2006 Bil Notis                   | 200602071010                                                                   | 76103    | 2006  | 02              | 3.00     | 0.00           | 243.00  |
| 4.             | 01/01/2007 Bil Cukai                   | 200701046152                                                                   | 61601    | 2007  | 01              | 243.00   | 0.00           | 486.00  |
| 5.             | 04/02/2007 Resit                       | 20070901003931                                                                 | 76103    | 2006  | 02              | 0.00     | -3.00          | 483.00  |
| 6.             | 04/02/2007 Resit                       | 20070901003931                                                                 | 61601    | 2007  | 01              | 0.00     | -243.00        | 240.00  |
| 7.             | 04/02/2007 Resit                       | 20070901003931                                                                 | 61601    | 2005  | 02              | 242.00   | -240.00        | 0.00    |
|                | 23/07/2007 Resit                       | 20070905003759                                                                 | 61601    | 2007  | 02              | 0.00     | -243.00        | 0.00    |
| 10.            | 23/10/2007 Resit                       | 20070922034371                                                                 | 61601    | 2007  | 02              | 0.00     | -240.00        | -240.00 |
| 11.            | 01/01/2008 Bil Cukai                   | 200801075669                                                                   | 61601    | 2008  | 01              | 243.00   | 0.00           | 3.00    |
| 12.            | 23/01/2008 Resit                       | 20080922005576                                                                 | 61601    | 2008  | 01              | 0.00     | -3.00          | 0.00    |
| 13.            | 01/07/2008 Bil Cukai                   | 200801099410                                                                   | 61601    | 2008  | 02              | 243.00   | 0.00           | 243.00  |
| 14.            | 26/07/2008 Resit                       | 20080901016866                                                                 | 61601    | 2008  | 02              | 0.00     | -243.00        | 0.00    |
| 15.            | 01/01/2009 Bil Cukai                   | 200901025964                                                                   | 61601    | 2009  | 01              | 243.00   | 0.00           | 243.00  |
| 16.            | 01/02/2009 Resit                       | 20090901006626                                                                 | 61601    | 2009  | 01              | 0.00     | -243.00        | 0.00    |
| 17.            | 01/07/2009 Bil Cukai                   | 200901096958                                                                   | 61601    | 2009  | 02              | 243.00   | 0.00           | 243.00  |
| 18.            | 10/07/2009 Resit                       | 20090901021762                                                                 | 61601    | 2009  | 02              | 0.00     | -243.00        | 0.00    |
| 13.<br>20      | 01/03/2010 Bit Cuitai                  | 201001027331                                                                   | 76103    | 2010  | 01              | 243.00   | 0.00           | 243.00  |
| 21.            | 10/03/2010 Resit                       | 20100905009948                                                                 | 76103    | 2010  | 01              | 0.00     | -20.00         | 243.00  |
| 22.            | 10/03/2010 Resit                       | 20100905009948                                                                 | 61601    | 2010  | 01              | 0.00     | -223.00        | 20.00   |
| 23.            | 01/07/2010 Bil Cukai                   | 201001099524                                                                   | 61601    | 2010  | 02              | 243.00   | 0.00           | 263.00  |
| 24.            | 02/08/2010 Resit                       | 20100905017919                                                                 | 61601    | 2010  | 01              | 0.00     | -20.00         | 243.00  |
| 25.            | 02/08/2010 Resit                       | 20100905017919                                                                 |          |       |                 |          |                |         |
| 26.            | 01/01/2011 Bil Cukai                   | 201101052010                                                                   |          | K     | lik <b>Ba</b> y | aran l   | melalui        | FPX     |
| 27.            | 01/03/2011 Bil Notis                   | 201102025095                                                                   |          | un    | tuk me          | mhuat    | nemha          | varan   |
|                | 21/03/2011 Resit                       | 20110901008965                                                                 | 61601    |       |                 |          |                |         |
| 28.            |                                        |                                                                                |          |       |                 | 0.00     | 00.00          |         |

# 5.0 Semakan – Taksiran : Transaksi

Rajah 1.13: Semakan Taksiran

Paparan berikutnya menunjukkan **Semakan – Taksiran : Transaksi**. Pengguna boleh mengetahui maklumat mengenai Taksiran kerana di dalam paparan ini terdapat Maklumat Taksiran yang terdiri daripada Akaun Harta, Mukim, Alamat Harta, Pemilik, No Lot, No Hak Milik serta Baki Sebelum.

Pengguna juga boleh menyemak maklumat dalam bentuk penyata yang terdiri daripada Tarikh, Dokumen, Nama Dokumen, Hasil, Tahun, Penggal, Debit, Kredit serta Baki. Bagi penyata diatas dikira sebelum 01.01.2006.

### 5.1 Pembayaran melalui FPX

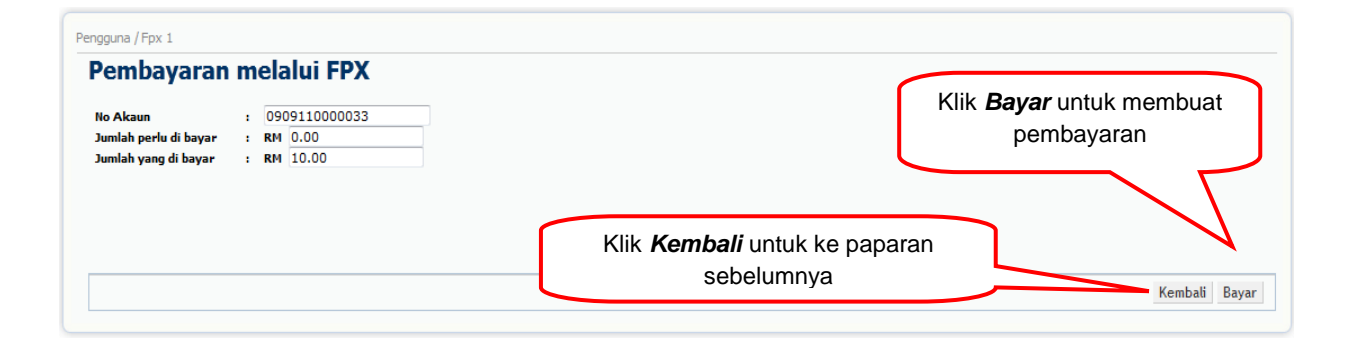

Rajah 1.14: Pembayaran melalui FPX

#### Penerangan

Pembayaran melalui FPX merupakan paparan untuk pengguna membuat pembayaran. Maklumat yang dipapar adalah No Akaun, Jumlah perlu di bayar serta Jumlah yang di bayar. Untuk membuat pembayaran, pengguna perlu memasukkan jumlah wang di bahagian 'Jumlah yang di bayar'.

Untuk makluman pengguna, jumlah maksimum dan minimum untuk membuat pembayaran adalah RM100,000 dan RM2.

## 5.2 Pengesahan Pembayaran melalui FPX

| sila tutup 'pop-up blocker' anda untuk proses seterus                | anya. ( <u>Rujuk 'Pop up Blocker' untuk maklumat lanjut)</u>      |                                                    |
|----------------------------------------------------------------------|-------------------------------------------------------------------|----------------------------------------------------|
| Sila tutup 'pop-up blocker' anda<br>untuk proses seterusnya.         | Jumlah Bayaran RM 10.00                                           | X<br>Klik <i>Bayar</i> untuk membuat<br>pembayaran |
|                                                                      | Kembali                                                           | Klik <i>Kembali</i> untuk ke paparan<br>sebelumnya |
| Hong Leong Online<br>Personal BANK (ISL)                             | AM CIMB Clicks RHB Ban<br>aybank2u.com Maybank2 <sup>e</sup> .net | menggunakan FPX                                    |
| * Sila pastikan bahawa pop up blocker pelay<br>* Jangan tutup pelaya | r / refresh halaman sehingga anda menerima t                      | tindak balas.                                      |

Rajah 1.15: Pengesahan Pembayaran melalui FPX

### Penerangan

Ini merupakan paparan Pengesahan Pembayaran melalui FPX. Disini akan terpapar jumlah pembayaran yang telah di masukkan oleh pengguna di paparan Pembayaran melalui FPX iaitu paparan sebelum ini.

#### 5.3 Pilihan Bank

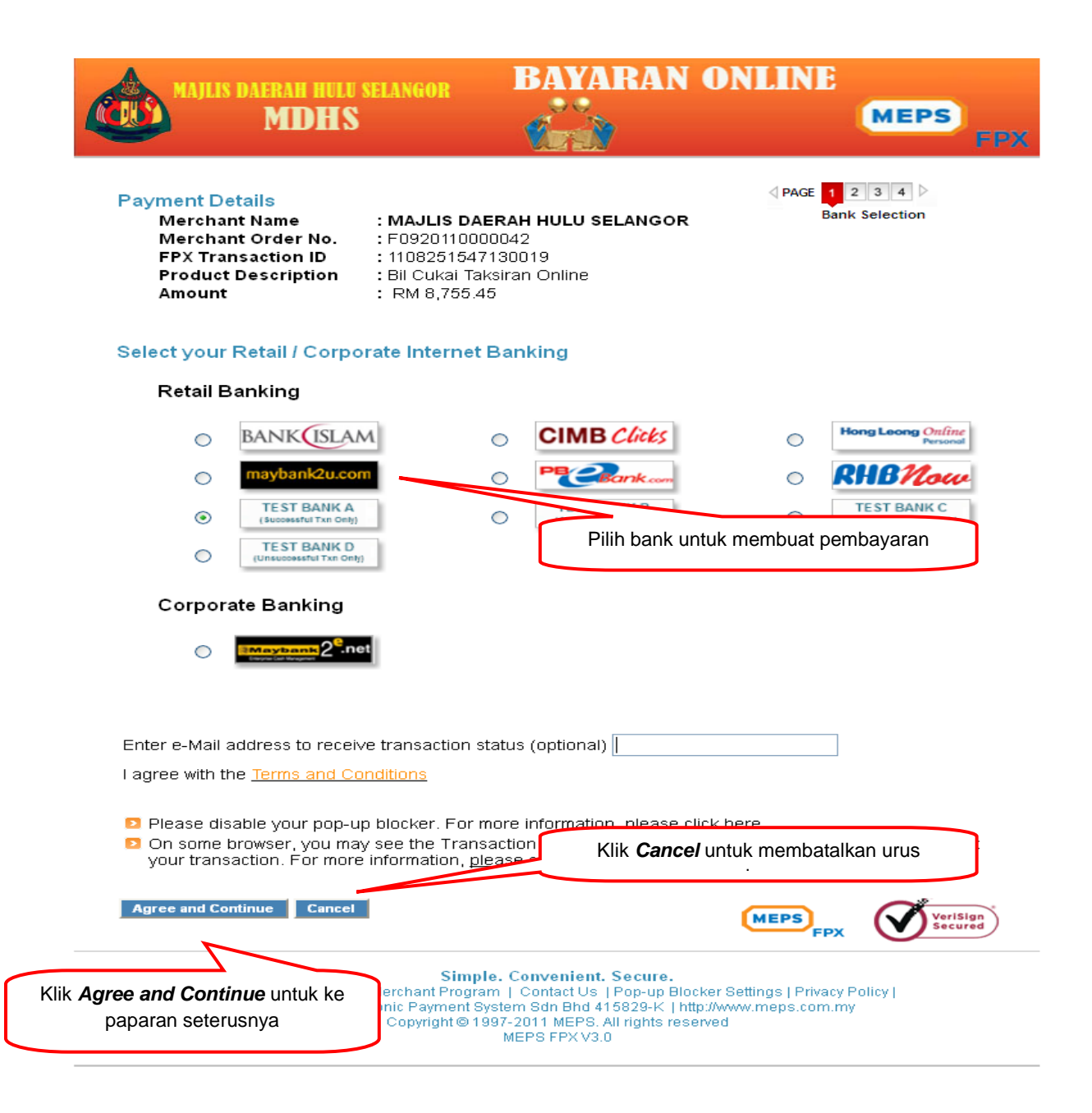

Rajah 1.16: Pilihan Bank

Paparan diatas merupakan *Pilihan Bank*. Disini terdapat maklumat Pembayaran yang terdiri daripada Merchant Name, Merchant Order No., FPX transaction ID, Product Description dan Jumlah.

Pengguna akan memilih bank untuk membuat pembayaran. Setelah pengguna bersetuju dengan syarat yang ditetapkan, pengguna perlu Klik butang Agree and Continue untuk ke paparan seterusnya serta butang Cancel untuk membatalkan urusniaga.

# 5.4 Log Masuk Internet Perbankan

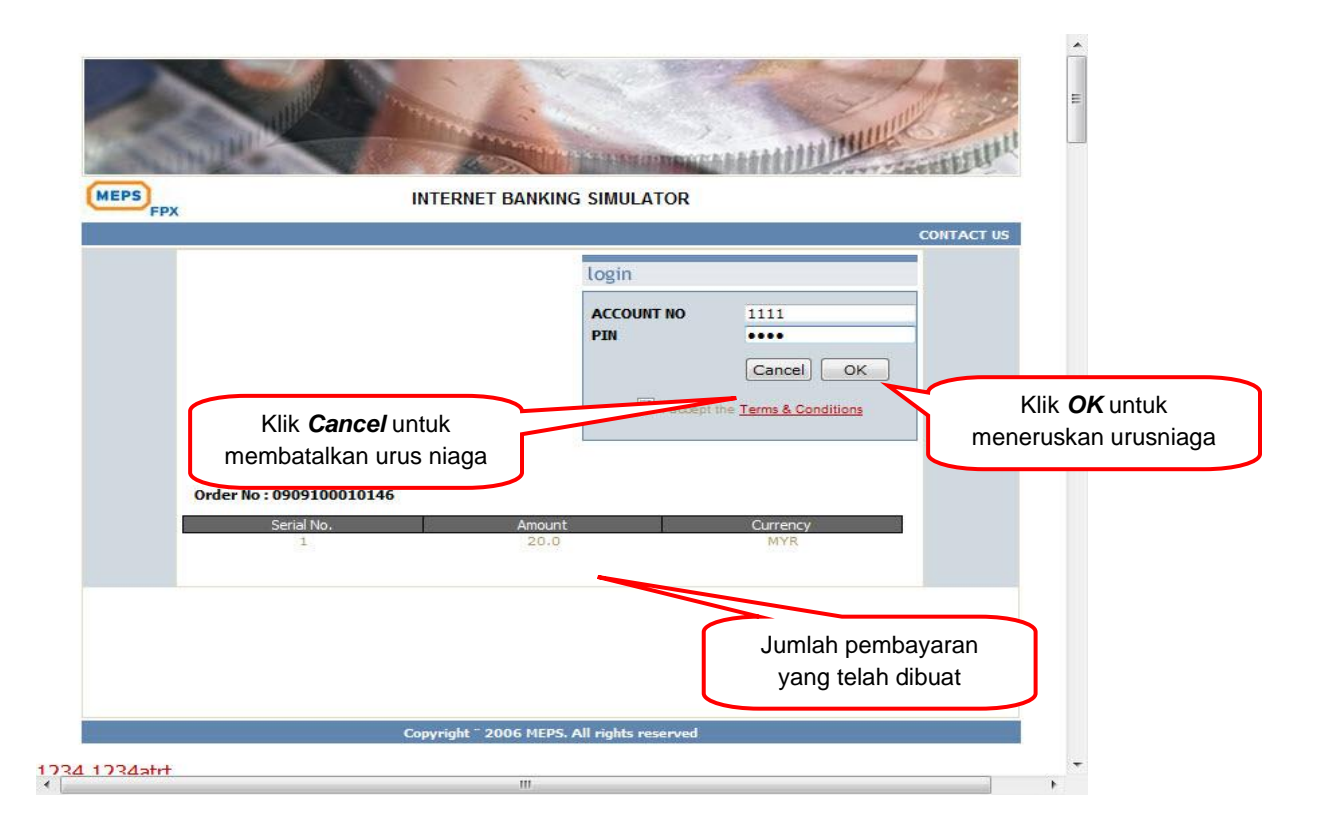

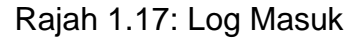

Seterusnya pengguna perlu memasukkan Account No dan PIN di dalam ruangruang yang telah disediakan. Setelah kedua-dua ruang diisi, klik pada butang *OK.* Untuk membatalkan urusniaga Klik butang *Cancel*. Order No dan jumlah pembayaran dipapar untuk menjadi rujukan pengguna.

### 5.5 Pegesahan Bank

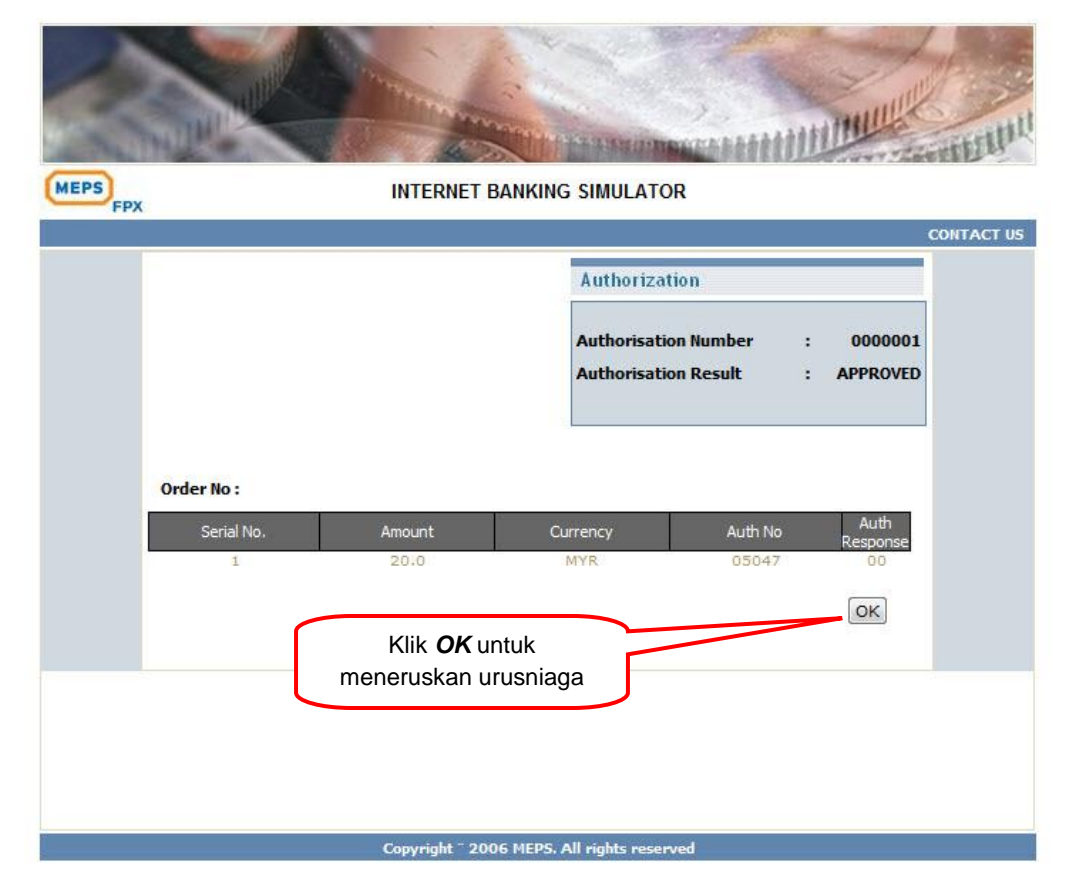

Rajah 1.18: Pengesahan Bank

Pada paparan ini, bank akan memberi maklumat bahawa pembayaran yang telah dibuat telah diluluskan.

#### 5.6 Paparan Status FPX

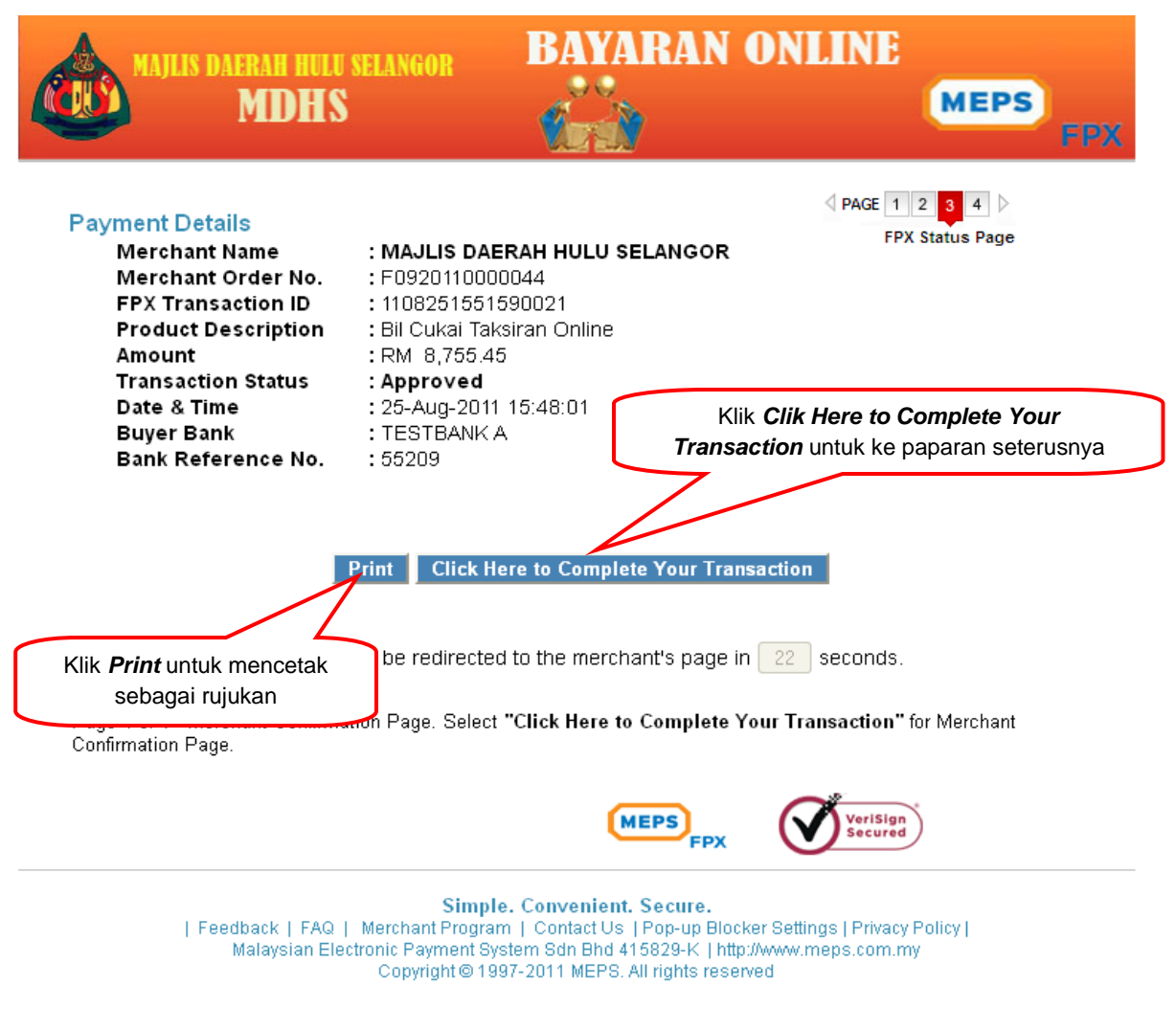

Rajah 1.19: Paparan Status FPX

Paparan di atas menunjukkan **Paparan FPX Status.** Memaparkan maklumatmaklumat pembayaran yang telah dilakukan oleh pengguna. Sekiranya pengguna tidak klik pada butang Clik Here to Complete Your Transaction, paparan ini akan juga pergi ke paparan Maklum Balas Pembayaran melalui FPX mengikut saat yang ditetapkan.

### 5.7 Maklum Balas Pembayaran melalui FPX

| * 54 - 64 -                                                                       | Sistem Semakan Hasil Onli                                                                                                  | ne MDHS                                                                                     |                                                                                                    |
|-----------------------------------------------------------------------------------|----------------------------------------------------------------------------------------------------|---------------------------------------------------------------------------------------------|----------------------------------------------------------------------------------------------------|
| Sila tutup <b>'pop-up</b><br>anda untuk proses s                                  | blocker'<br>beterusnya                                                                                                    | 3alas Pembaya                                                                               | ran melalui FPX                                                                                                    |
| MAKL<br>Status<br>No Ak.<br>Nama<br>Alamat<br>Transal<br>No Res<br>Bank<br>Jumlah | UMAT TRANSAKSI<br>Transaksi<br>aun<br>ksi FPX ID<br>iit<br>Transaksi<br>Klik <i>Kembali</i> untuk ke<br>paparan sebelumnya | : <b>BEF</b><br>: 090<br>: MEJ<br>: 7-20<br>CH/<br>: 110<br>: F03<br>: TES<br>: RM<br>Cetak | 9100010194<br>. (B) ZAINAL B. BADOR<br>17 7-207<br>AZARA APARTMENT SERENDAH GOLFRESORT, SERENDAH.<br>3062146140196<br>20110000511<br>IT BANK A<br>10.00<br>Klik <i>Print</i> untuk mencetak<br>sebagai rujukan |

Rajah 1.20: Maklum Balas melalui FPX

*Maklum Balas Pembayaran melalui FPX* merupakan paparan terakhir dalam proses pembayaran FPX. Disini di paparkan Maklumat Transaksi sama ada status pembayaran yang telah dilakukan adalah berjaya atau tidak berjaya.

### 6.0 Tukar Katalaluan

| lukar nata Laluan                |                                                             |
|----------------------------------|-------------------------------------------------------------|
| Tukar Kata Laluan                |                                                             |
| Kata Laluan Semasa :             |                                                             |
| Kata Laluan Baru :               |                                                             |
| Kata Laluan Baru (taip semula) : |                                                             |
|                                  | Simpan Ba                                                   |
|                                  | Klik <b>Simpan</b> untuk ke<br>mengemaskini katalaluan baru |

Rajah 1.21: Tukar katalaluan

### Penerangan

Pengguna boleh menukarkan katalaluan pada bahagian Tukar Katalaluan .

Pengguna dikehendaki memasukkan katalaluan semasa diikuti dengan katalaluan baru serta taip semula katalaluan baru bagi tujuan pengesahan katalaluan.

## 7.0 Kemaskini Maklumat

| Penggu | na / Kemaskini            |                        |                                     |                          |
|--------|---------------------------|------------------------|-------------------------------------|--------------------------|
| Kei    | maskini                   | [                      | Kemaskini Maklumat Pengguna         | ]                        |
| Ma     | klumat Pengguna           |                        |                                     |                          |
| P      | Pilihan Jenis Id Pengguna |                        |                                     |                          |
|        | ld Pengguna               | 861007-08-6130         |                                     |                          |
|        | Nama                      | AIDA BINTI HASAN       |                                     |                          |
|        | Emel                      | aishah_hanan@yahoo.com |                                     |                          |
|        | No Tel Bimbit             | 017-7148158            | Kemaskini Maklumat                  | ]                        |
|        | Lines Alexand (Color)     |                        | Akaun(Cukai)                        |                          |
| No     | No Akaun                  |                        |                                     |                          |
| 1.     | 0909110000036             |                        |                                     |                          |
| 2.     |                           |                        |                                     |                          |
|        |                           |                        | Kemaskini Maklumat<br>Akaun(Sewaan) | Tambah Rekod Buang Rekod |
| Ma     | klumat Akaun (Sewaan)     |                        |                                     |                          |
| No     | <u>No Akaun</u>           |                        |                                     |                          |
| 1.     |                           |                        |                                     |                          |
|        |                           |                        |                                     | Tambah Rekod Buang Rekod |
|        |                           |                        |                                     | Kemaskini Batal          |

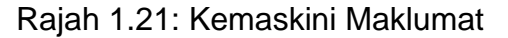

### Penerangan

Pengguna boleh menukarkan maklumat pengguna maklumat akaun (cukai) dan maklumat akaun (sewaan). Selain itu, sekiranya terdapat pertambahan atau pengurangan akaun pengguna boleh klik butang **Tambah Rekod** bagi penambahan akaun manakala klik butang **Buang Rekod** bagi pengurangan akaun. Kemudian klik **Kemaskini** bagi mengemaskini maklumat tersebut.

### 8.0 Pertanyaan

| rtan | yaan / Transaksi FPX - Taksira | n              |                    |                                         |           |       |
|------|--------------------------------|----------------|--------------------|-----------------------------------------|-----------|-------|
| Tra  | ansaksi                        |                |                    |                                         |           |       |
| Ca   | rian                           |                |                    |                                         |           |       |
|      | No Akaun                       |                |                    |                                         |           |       |
|      | No Resit FPX                   |                |                    |                                         |           |       |
|      | Status Transaksi               |                |                    |                                         |           |       |
|      | Status Proses                  |                |                    |                                         | _         |       |
|      |                                |                |                    | Klik <b>Perincian</b> untuk ke          |           | Caria |
|      |                                |                |                    | makiumat terperinci status<br>transaksi |           |       |
| Se   | narai Transaksi                |                |                    | tranounoi                               |           |       |
| No   | AKAUN_NO                       | ORDER_NO       | STATUS_TRANSAKSI   | STATUS_PROSES                           | TINDAKAN  |       |
| 1.   | 0909100010194                  | F0920110000085 | FPX TIDAK DIPROSES | BAYARAN TELAH DIPOS                     | Perincian |       |
| 2.   | 0909100010200                  | F0920110000015 | FPX TIDAK DIPROSES | BAYARAN TELAH DIPOS                     | Perincian |       |
| 3.   | 0909100010200                  | F0920110000016 | FPX TIDAK DIPROSES | BAYARAN TELAH DIPOS                     | Perincian |       |
| 4.   | 0909100010200                  | F0920110000041 | FPX TIDAK DIPROSES | BAYARAN TELAH DIPOS                     | Perincian |       |
| 5.   | 0909100010200                  | F0920110000042 | FPX TIDAK DIPROSES | BAYARAN TELAH DIPOS                     | Perincian |       |
| [+]  | 1                              |                |                    |                                         |           | 12>   |

Rajah 1.22: Pertanyaan - Transaksi FPX Taksiran

## Penerangan

Admin boleh membuat carian berkenaan maklumat transaksi berdasarkan no.akaun, no.resit fpx,status transaksi dan status proses. Bagi mengetahui maklumat lanjut berkenaan transaksi tersebut admin perlu klik pada link *perincian*.

| 8.1 Perincian Transaksi FP |
|----------------------------|
|----------------------------|

| Pertanyaan / Transaksi FPX - Per | incian              |
|----------------------------------|---------------------|
| Terrelai                         |                     |
| Transaksi                        |                     |
| Maklumat Bayaran FPX             |                     |
| ORDER_NO                         | F0920110000085      |
| AKAUN_NO                         | 0909100010194       |
| AMOUNT_BAYAR                     | 10                  |
| AMOUNT_ASAL                      | 8705.45             |
| SELLER_ID                        | SE0002621           |
| MESSAGE_ORDER_NUMBER             | F0920110000085      |
| MESG_TOKEN                       |                     |
| FPX_TXN_ID                       |                     |
| SELLER_EX_ID                     |                     |
| NO_OF_ORDERS                     |                     |
| SELLER_TXN_TIME                  |                     |
| SERIALNO                         |                     |
| CHARGE_TYPE                      |                     |
| TXN_CCY                          |                     |
| TXN_AMT                          |                     |
| DEBIT_AUTH_CODE                  |                     |
| CREDIT_AUTH_CODE                 |                     |
| DEBIT_AUTH_NO                    |                     |
| CREDIT_AUTH_NO                   |                     |
| BUYER_BANK                       |                     |
| STATUS_PROSES                    | BAYARAN TELAH DIPOS |
| STATUS_TRANSAKSI                 | FPX TIDAK DIPROSES  |
|                                  |                     |
|                                  | Kembali             |
|                                  |                     |

Rajah 1.23: Pertanyaan – Transaksi FPX Perincian

**Rajah 1.23** memaparkan keseluruhan maklumat berkenaan pembayaran FPX. Selain itu, admin boleh mengetahui status proses dan status transaksi pembayaran FPX tersebut.

## 9.0 Posting

| Posting Taksiran |                                          | Nama fail yar                    | ng akan dicipta             |                   |              |
|------------------|------------------------------------------|----------------------------------|-----------------------------|-------------------|--------------|
| Ma               | klumat File                              |                                  |                             |                   |              |
|                  | Nama File test.1                         | xt cth : test.txt .Sila menetapk | an format file seperti .txt | Pilih dat         | a            |
| Ser              | narai Data yang telah di Pos<br>No Akaun | Order No                         | Status Proses               | Senarai Transaksi | <u>Pilih</u> |
| ło               | ny maan                                  |                                  |                             |                   |              |
| lo               | 0909100010194                            | F0920110000085                   | FPX TIDAK DIPROSES          | FPX TELAH PROSES  | $\checkmark$ |
| ło               | 0909100010194<br>0909100010200           | F0920110000085<br>F0920110000015 | FPX TIDAK DIPROSES          | FPX TELAH PROSES  |              |

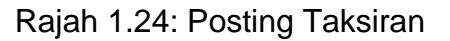

### Penerangan

Pengguna akaun akan membuat posting <u>bagi memindahkan data dari server di</u> <u>hasilonline kepada PBT di mdhs</u>. Pengguna perlu memasukkan nama fail yang akan dicipta pada **Maklumat File** dan memilih data yang akan dipindahkan.

Selepas menetapkan nama fail dan menentukan data klik butang *Proses* bagi mencipta fail tersebut. Kemudian akan keluar paparan seperti **Rajah 1.25.** Pengguna boleh muat turun fail tersebut ke dalam komputer pengguna.

|                                        | Klik kanan d   | an muat turu | n fail |   |
|----------------------------------------|----------------|--------------|--------|---|
| Sila klik kanan dan save file ini : te | <u>rst.txt</u> |              |        |   |
| Posting / Posting Taksiran             |                |              |        |   |
| Posting Taksiran                       |                |              |        |   |
| Maklumat File                          |                |              |        |   |
| Nama File                              |                |              |        |   |
| Senarai Data yang telah di Pos         |                |              |        |   |
| Tiada Rekod                            |                |              |        |   |
|                                        |                |              |        | D |

Rajah 1.25: Paparan untuk muat turun fail.

### 9.1 Posted

| 00 | sted Taksiran          |                |                    |                     |
|----|------------------------|----------------|--------------------|---------------------|
| Se | narai Data yang di Pos |                |                    |                     |
| No | AKAUN_NO               | ORDER_NO       | STATUS_TRANSAKSI   | STATUS_PROSES       |
| 1. | 0909100010200          | F0920110000016 | FPX TIDAK DIPROSES | BAYARAN TELAH DIPOS |
| 2. | 0909100010200          | F0920110000041 | FPX TIDAK DIPROSES | BAYARAN TELAH DIPOS |
| 3. | 0909100010200          | F0920110000042 | FPX TIDAK DIPROSES | BAYARAN TELAH DIPOS |
| 4. | 0909100010200          | F0920110000043 | FPX TIDAK DIPROSES | BAYARAN TELAH DIPOS |
| 5. | 0909100010194          | F0920110000083 | FPX TIDAK DIPROSES | BAYARAN TELAH DIPOS |
|    | 1                      |                |                    | 1 2                 |

Rajah 1.26: Posting – Posted Taksiran

# Penerangan

Rajah 1.26 memaparkan data yang telah dipindahkan oleh pengguna.

# 9.2 Reset Posting

| Ser | Senarai Data Reset |                |                    | Memilih data yang<br>akan di <b>reset</b> |       |
|-----|--------------------|----------------|--------------------|-------------------------------------------|-------|
| ło  | No Akaun           | Order No       | Status Proses      | Senarai Transaksi                         | Pilih |
|     | 0909100010200      | F0920110000043 | FPX TIDAK DIPROSES | BAYARAN TELAH DIPOS                       | V     |
|     | 0909100010194      | F0920110000083 | FPX TIDAK DIPROSES | BAYARAN TELAH DIPOS                       | V     |
|     | 0909100010194      | F0920110000086 | FPX TIDAK DIPROSES | BAYARAN TELAH DIPOS                       | V     |
|     | 0909100010200      | F0920110000087 | FPX TIDAK DIPROSES | BAYARAN TELAH DIPOS                       | V     |
|     | 0909100010194      | F0920110000088 | FPX TIDAK DIPROSES | BAYARAN TELAH DIPOS                       | V     |
|     |                    |                |                    |                                           |       |
| - ] |                    |                |                    |                                           | 1 2   |

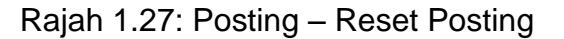

### Penerangan

Pengguna boleh mendapatkan semula data yang telah dipindahkan dengan memilih *Reset Posting*. Setelah memilih data, pengguna perlu klik butang *Proses* untuk meneruskan proses. Kemudian akan pengguna akan melihat paparan pada **Rajah 1.28**.

| umlah Kekod 238==236 |  |
|----------------------|--|
| =1=F092011000085     |  |
| =1=F0920110000015    |  |
| =1=F0920110000016    |  |
| =1=F0920110000041    |  |
| ⊨1=F0920110000042    |  |
| =0=F0920110000043    |  |
| =0=F0920110000083    |  |
| =0=F092011000086     |  |
| =0=F0920110000087    |  |
| =0=F0920110000088    |  |
| 0=0=F0920110000089   |  |
| 1=0=F0920110000090   |  |
| 2=0=F0920110000091   |  |
| 3=0=F0920110000092   |  |
| 4=0=F0920110000093   |  |
| 5=0=F0920110000094   |  |
| 6=0=F0920110000507   |  |
| 7=0=F0920110000517   |  |
| 8=0=F0920110000520   |  |
| 9=0=F0920110000521   |  |
| 0=0=F0920110000522   |  |
| 1=0=F0920110000634   |  |
| 2=0=F0920110000635   |  |
| 3=0=F0920110000636   |  |
| 4=0=F0920110000637   |  |
| 5=0=F0920110000638   |  |
| 6=0=F0920110000639   |  |
| 7=0=F0920110000640   |  |
| 8=0=F0920110000641   |  |
| 9=0=F0920110000642   |  |
| 0=0=F0920110000646   |  |
| 1=0=F0920110000647   |  |
| 2=0=F0920110000649   |  |
| 3=0=F0920110000650   |  |
| 4=0=F0920110000651   |  |
| 5=0=F0920110000652   |  |
| 6=0=F0920110000001   |  |
| 7=0=F0920110000002   |  |
| 8=0=F0920110000003   |  |
| 9=0=F0920110000006   |  |
| 0=0=F0920110000007   |  |

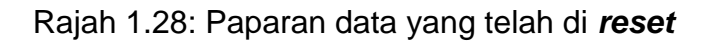

Paparan tersebut memaparkan jumlah rekod beserta no order yang telah di *reset* oleh pengguna.